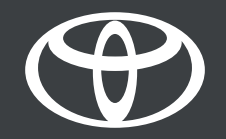

# Povežite svoj profil MyToyota naloga sa multimedijalnim uređajem pomoću aplikacije ili glavne jedinice - uputstvo

lyToyota

Ovaj dokument će vam pokazati dva načina za prijavljivanje na multimedijalni sistem vašeg vozila: pomoću aplikacije MyToyota ili preko interneta direktno iz vašeg vozila.

Koristite ovo ako ste u režimu gosta na multimediji vozila ili se niste prijavili na svoj profil automatski posle pokretanja vozila. Neki od mogućih razloga bi mogli biti:

- Preuzeli ste aplikaciju i kreirali samo nalog.
- Niste dodali vozilo u svoju aplikaciju niti aktivirali povezane usluge.
- Možda ste dodali vozilo skeniranjem VIN broja, imate svoj profil u aplikaciji, ali niste povezali svoj profil u glavnoj jedinici.
- Niste povezali svoj telefon, blutut ili multimedijalni uređaj sa glavnom jedinicom.

Videćete jedan od ovih ekrana:

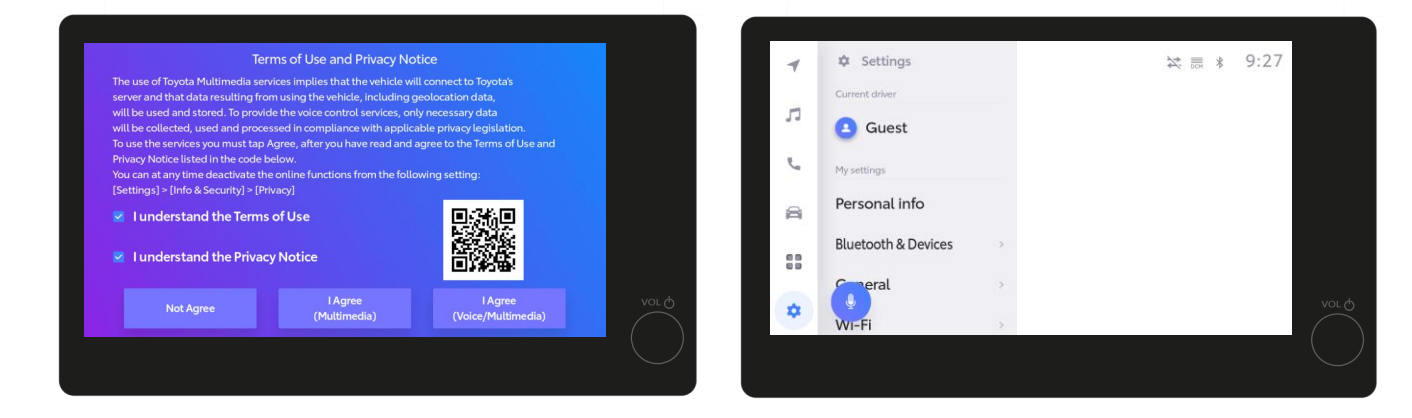

Odricanje od odgovornosti: Molimo vas da pogledate naš kompletan video vodič o upoznavanju sa aplikacijom i multimedijalnim sadržajem ili pročitate uputstvo pre nego što pročitate ovaj dokument.

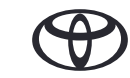

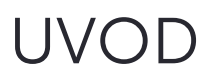

Saglasnost za prihvatanje pravila korišćenja i obaveštenja o privatnosti.

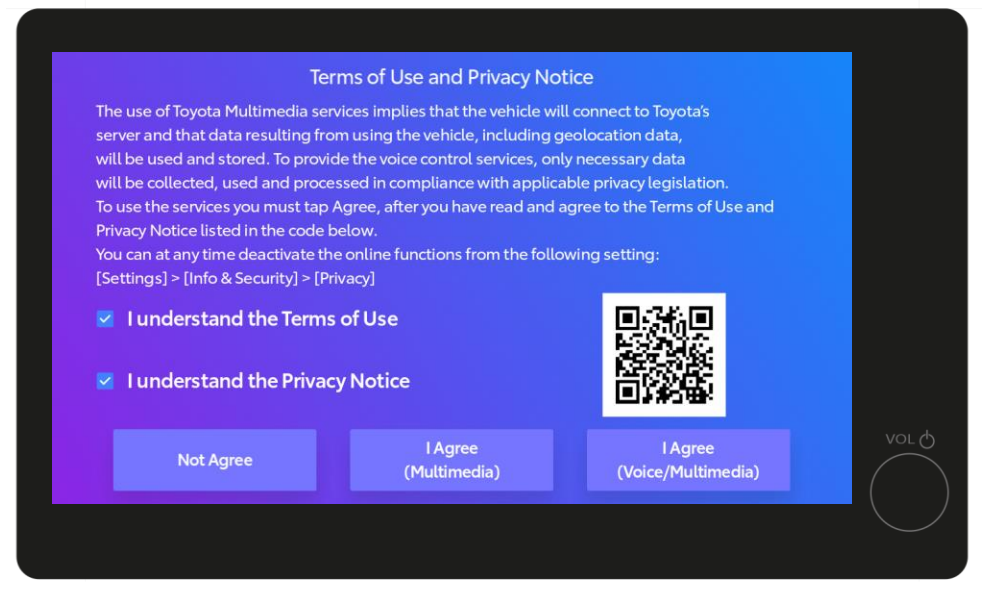

Ako vidite ovaj ekran, dodirnite polja za prihvatanje uslova korišćenja i obaveštenje o privatnosti. Zatim dodirnite "I Agree (Voice/Multimedia)".

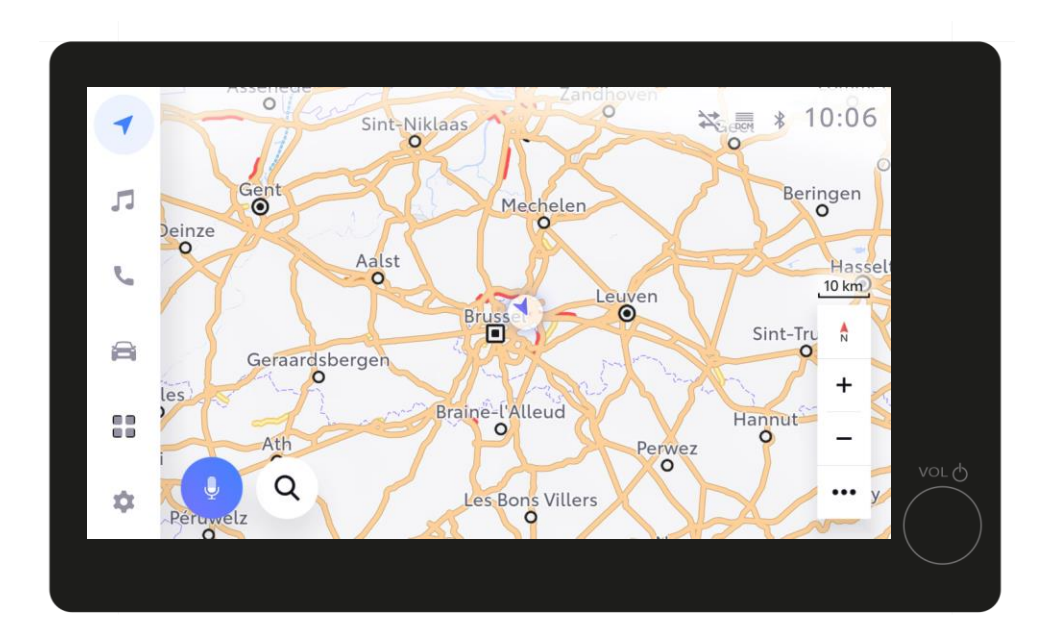

Zatim ćete biti preusmereni na početni ekran multimedije.

Odricanje od odgovornosti: Molimo vas da pogledate naš kompletan video vodič o aplikaciji, uparivanju i uključivanju sistema pre nego što pogledate ovaj video. \*Kada se saglasite sa uslovima i profil bude sačuvan, ovaj ekran se više neće pojavljivati kada pokrenete automobil. Ukoliko profil nije sačuvan, pojaviće se ovaj ekran što znači da ćete voziti u režimu gosta.

\*Vožnja u režimu gosta će dovesti do toga da se neke povezane funkcije (putovanja, status vozila, status baterije) neće ažurirati i prikazivati u aplikaciji.

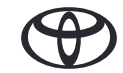

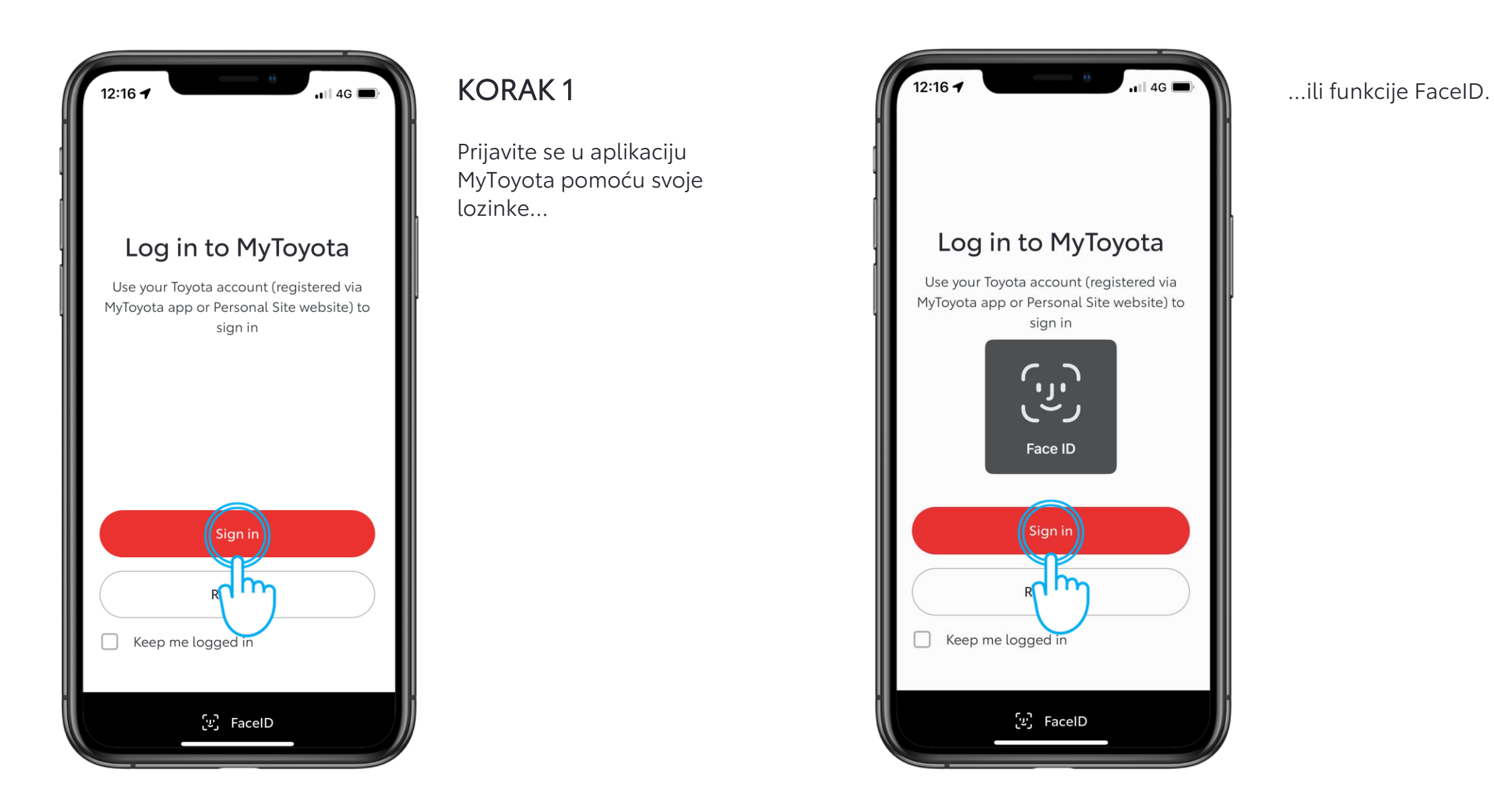

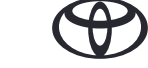

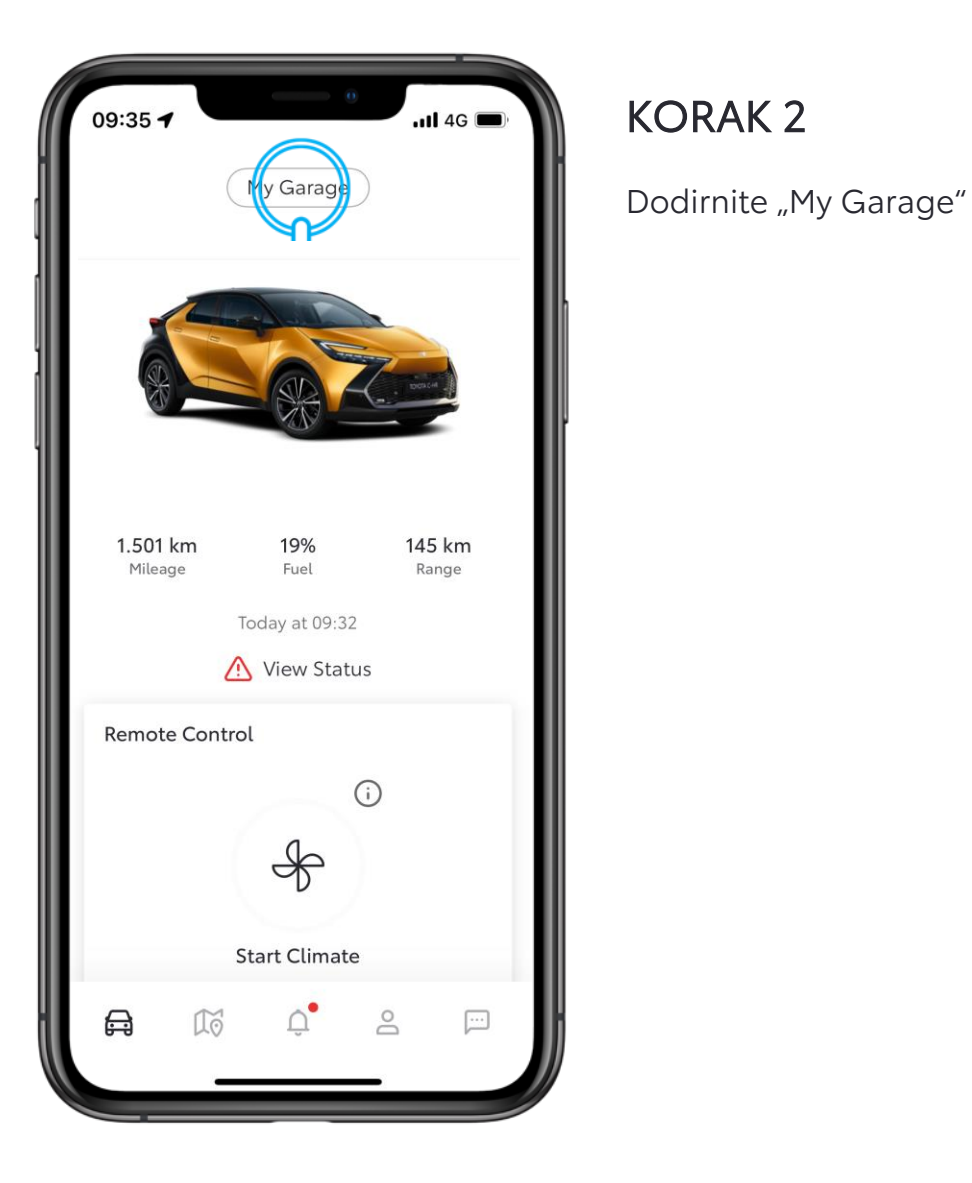

| 12:17 -             | 0                  |    |
|---------------------|--------------------|----|
| ×                   | My Garage          |    |
|                     | Owned Purchased    |    |
| Default Vel         | nicle              |    |
| Vehicle N           | Nickname           | >  |
| Connect<br>1 Active | ed Services Centre | >  |
| Privacy N           | 1ode               | >  |
| Login to I          | Multimedia         | >  |
| Mainter             | nance & Manuals    | 74 |
| Schedule            | e an appointment   |    |
| Service H           | History            | >  |
| Preferred           | d Dealer           | >  |
|                     | Add Vehicle        |    |
|                     |                    |    |

#### KORAK 3

Zatim sledi prijava na multimedijalni sistem.

Ukoliko imate više Toyota vozila u aplikaciji MyToyota, obavezno izaberite model koji pokušavate da povežete.

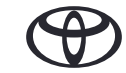

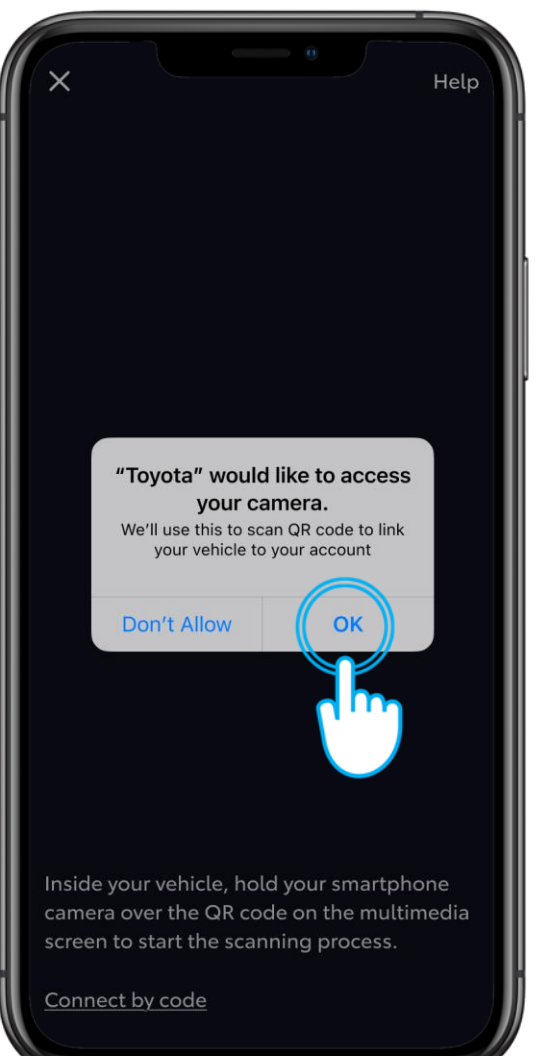

### KORAK 4

Dozvolite pristup kameri.

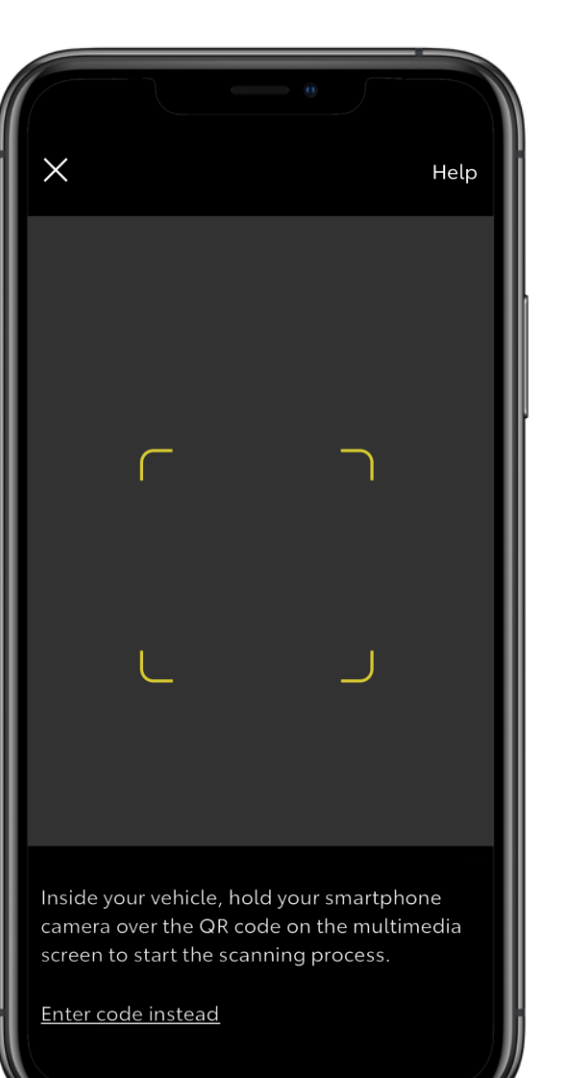

### KORAK 5

Pojaviće se ekran kamere.

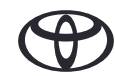

| -  | Settings            | ☆ 赢 ∦ 9:30                                           |        |
|----|---------------------|------------------------------------------------------|--------|
| л  | Current driver      | Select a profile below to synchronise your settings. |        |
| C. | My settings         | Saved profiles                                       |        |
| 8  | Personal info       | Jonathan Wallace O                                   |        |
|    | Bluetooth & Devices | - Connect your account                               |        |
| *  | () reral >          | ۲                                                    | VOL () |
|    | WI-Fi >             |                                                      |        |

#### KORAK 6

U multimediji vašeg vozila dodirnite dugme naloga.

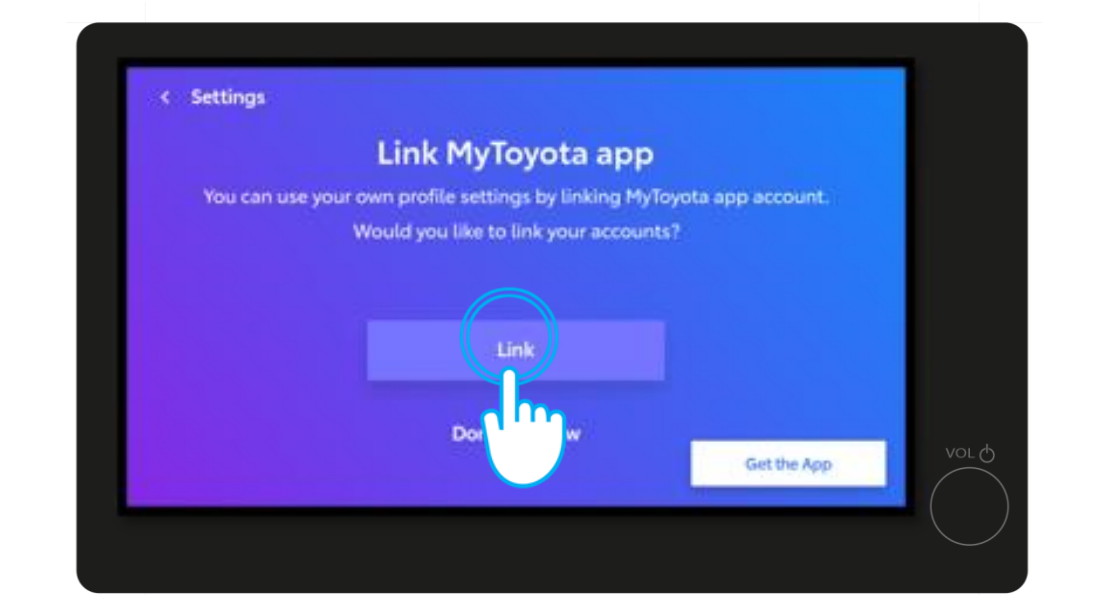

#### KORAK 7

Dodirnite "Link".

\*Proverite da li je vaš telefon povezan sa profilom kako bi potpuno ispravno radio, ne samo preko blututa za muziku ili telefonske pozive. Proverite i da li je vaš profil pravilno podešen na multimedijalnom uređaju. Pratite podešavanja My Settings – Personal Info.

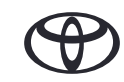

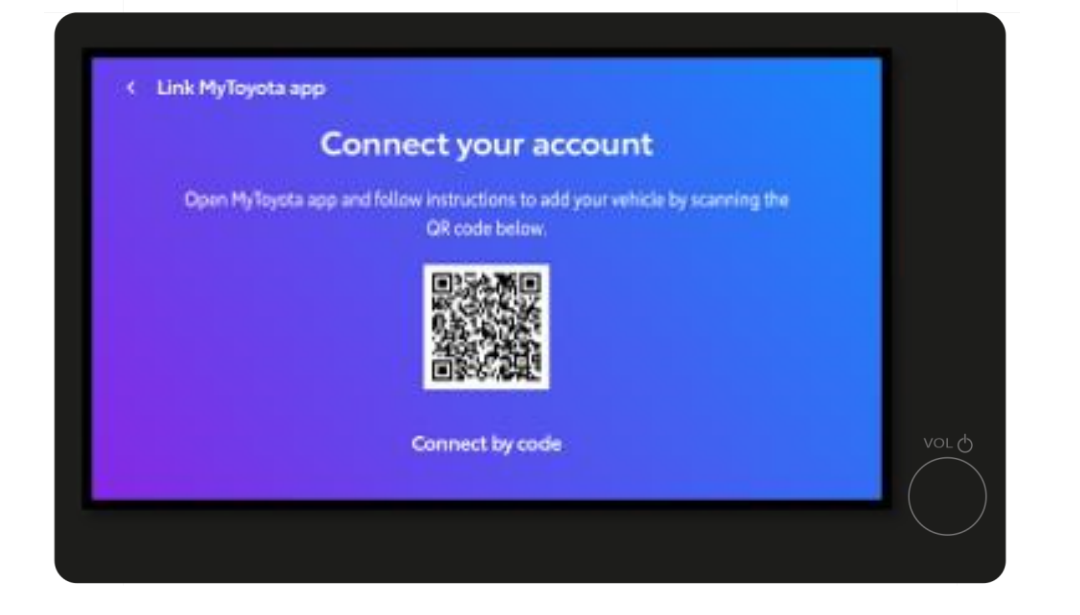

#### KORAK 8

Prikazaće se QR kod.

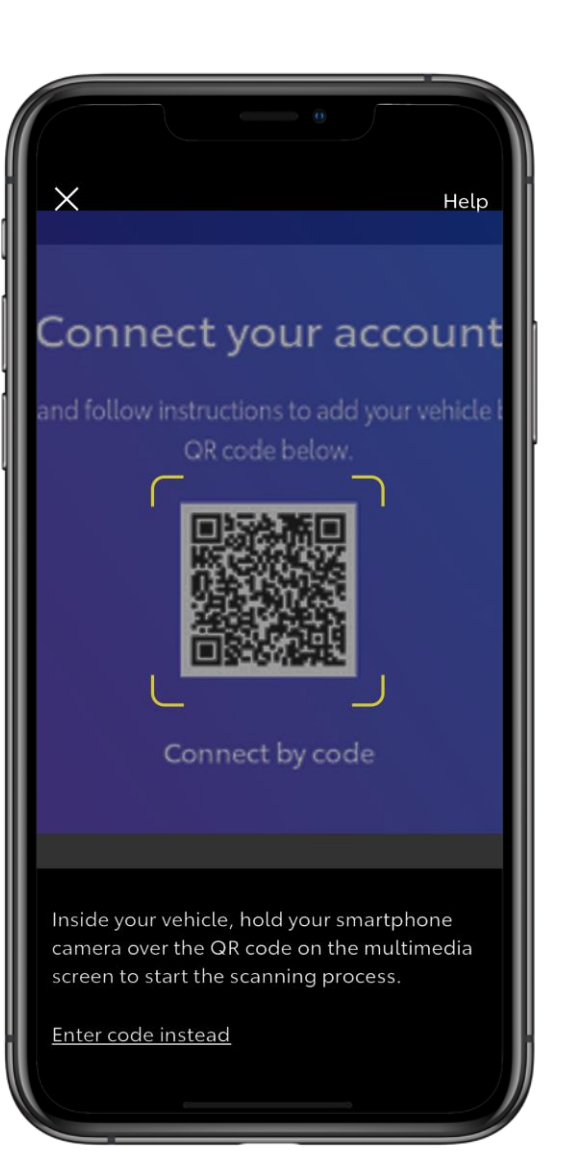

### KORAK 9

Skenirajte QR kod pomoću aplikacije MyToyota.

# 2. POVEŽITE APLIKACIJU SA SVOJIM VOZILOM

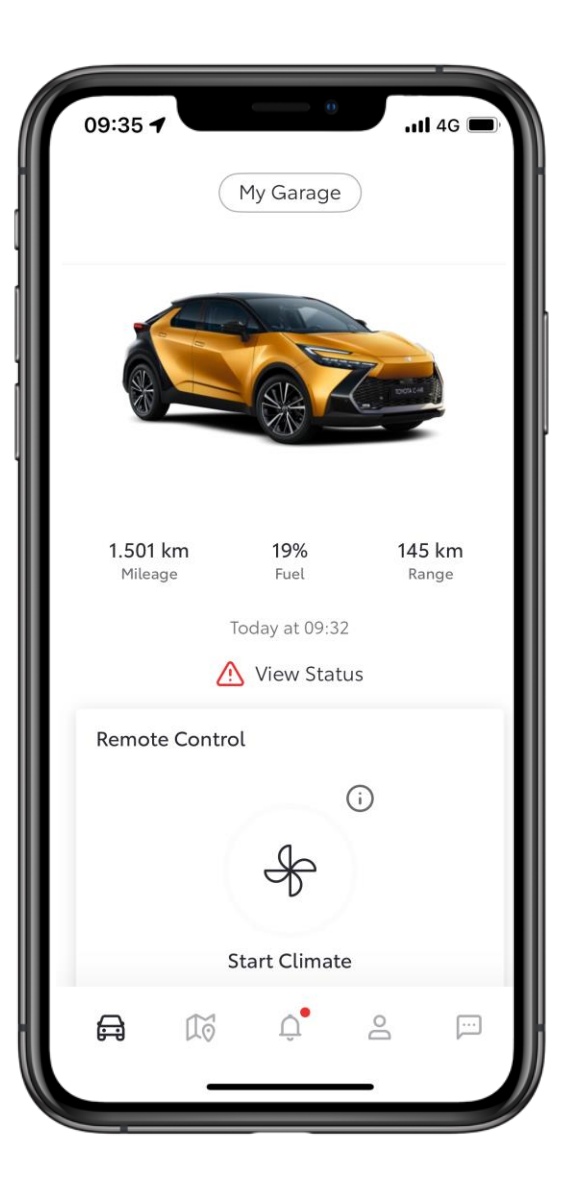

#### KORAK 10

Vaše vozilo je sada dodato u profil aplikacije.

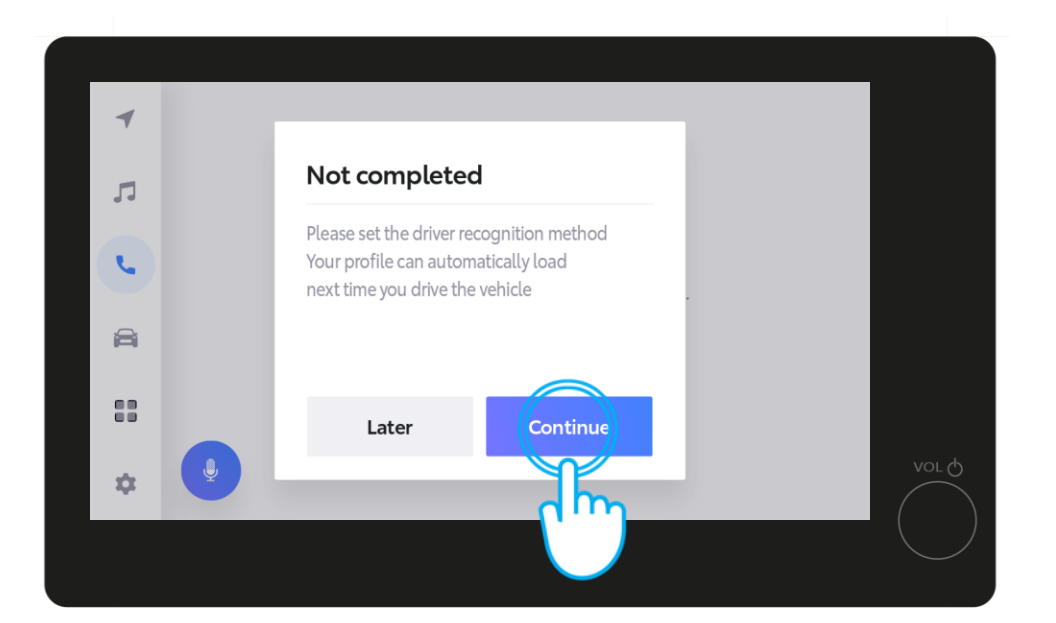

Multimedijalni ekran će prikazati poruku da proces još nije završen. Dodirnite "Continue".

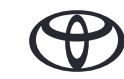

# 3. AKTIVIRAJTE NAŠE DIGITALNE USLUGE

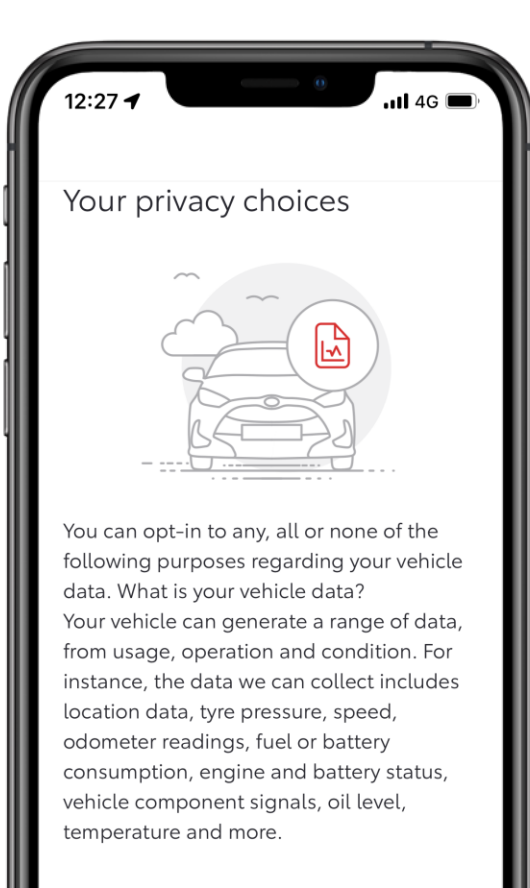

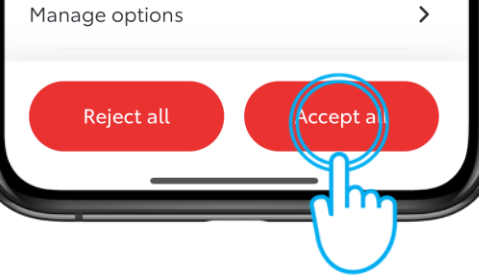

### KORAK 1

Na kraju, pre nego što se vratimo do multimedijalnog ekrana vozila, dozvolite nam da koristimo vaš podatke kako bismo poboljšali svoje usluge i pobrinuli se o vašoj bezbednosti, tako što ćete navesti svoje željene izbori privatnosti.

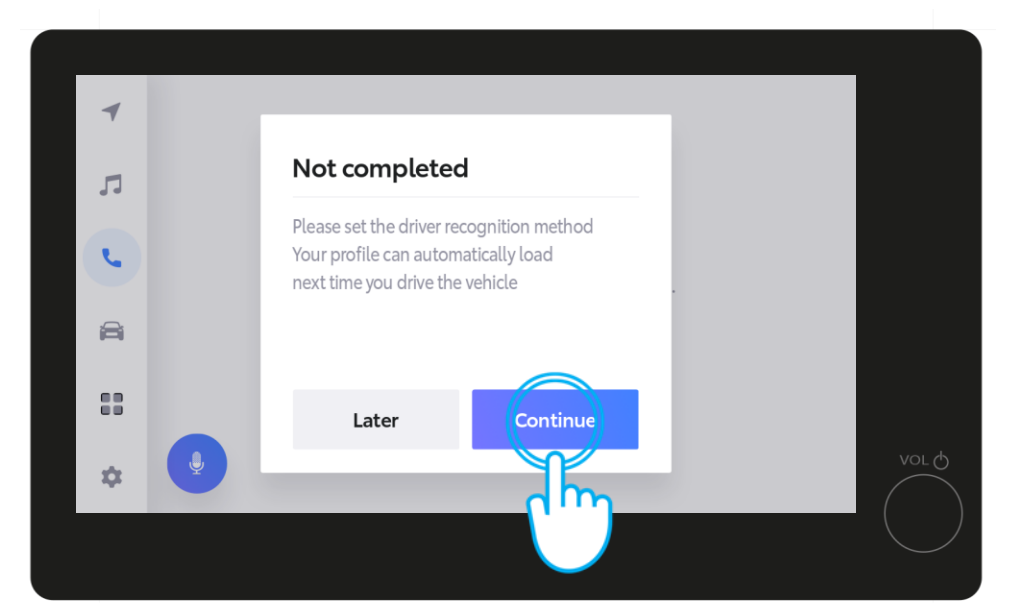

#### KORAK 2

Sada u multimediji dodirnite "Continue" da biste dovršili podešavanje za prepoznavanja vozača kako bi se vaš profil automatski učitavao sledeći put kada vozite.

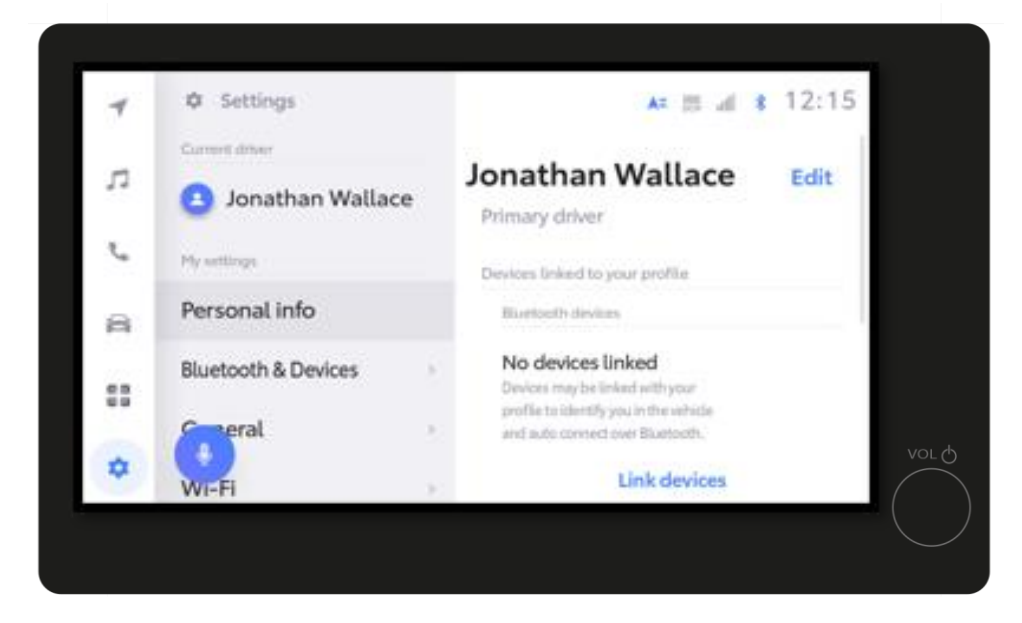

#### KORAK 3

Nakratko ćete videti stranicu sa podešavanjima....

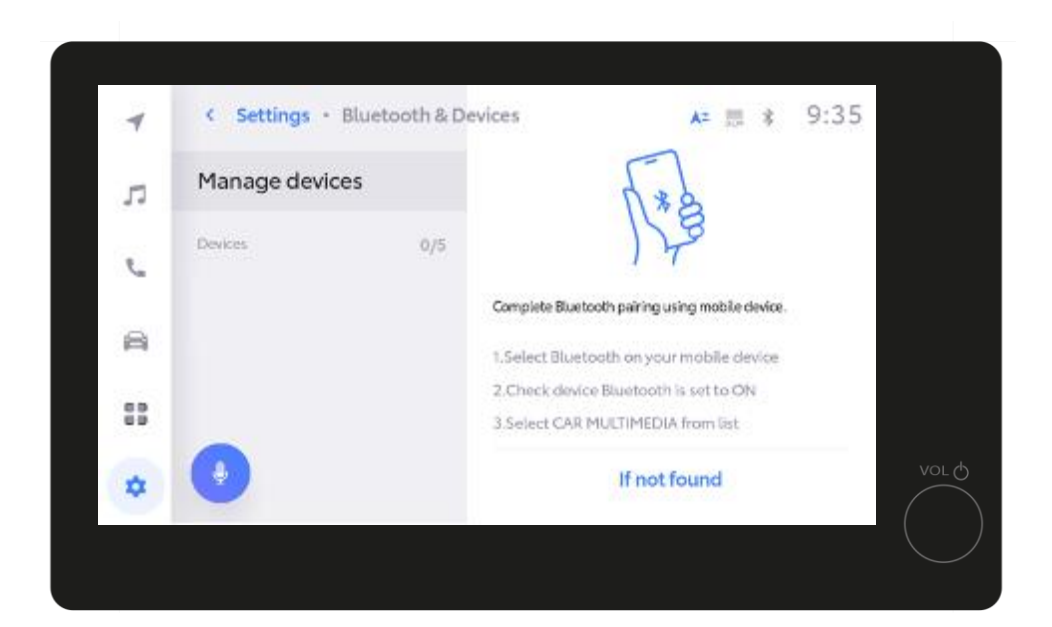

#### KORAK 4

...posle čega sledi "Manage Devices".

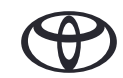

| 4  | < Settings - Bluet | ooth & Devi | ces 🗛 📰                                                                      | \$ 9:35 |      |
|----|--------------------|-------------|------------------------------------------------------------------------------|---------|------|
| 5  | Manage devices     |             | 1.2                                                                          |         |      |
| e  | Devices            | 0/5         | 123                                                                          |         |      |
| 8  |                    |             | Complete Bluetooth pairing using mobile d                                    | levice. |      |
| 83 |                    |             | 2. Check device Bluetooth is set to Of<br>3. Select CAR MULTIMEDIA from list | 4       |      |
| *  | •                  |             | If not found                                                                 |         | vorq |
|    |                    |             |                                                                              |         |      |

#### KORAK 4, nastavak

Na stranici "Manage Devices" otvorite podešavanja blututa na telefonu.

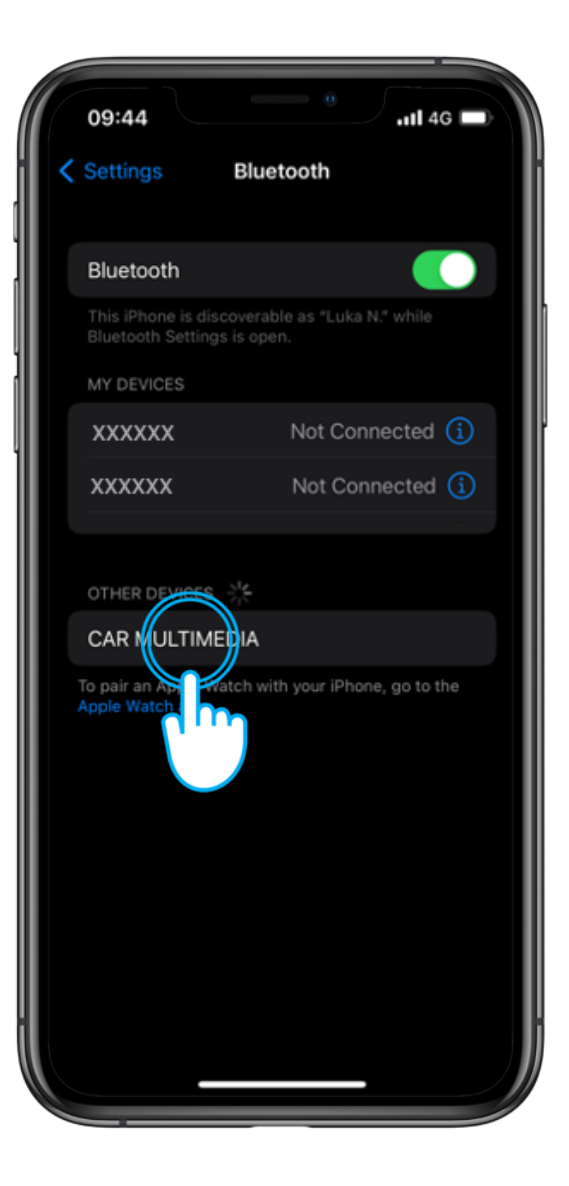

#### KORAK 5

Na mobilnom telefonu dodirnite CAR MULTIMEDIA da biste uparili blutut.

Proverite da li je blutut uključen i vidljiv drugima

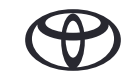

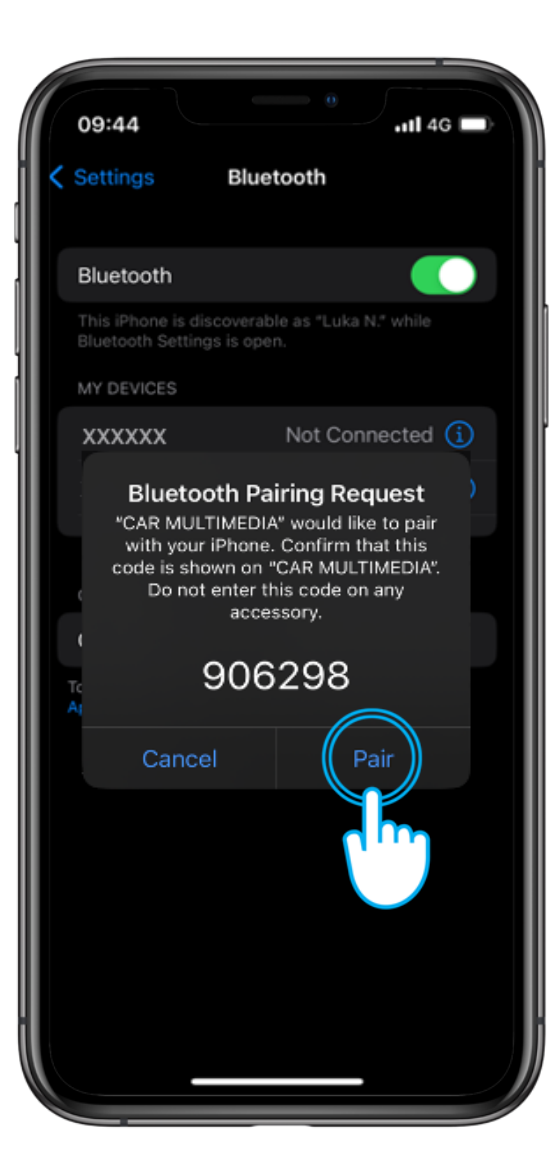

### KORAK 6

Dodirnite "Pair" na telefonu...

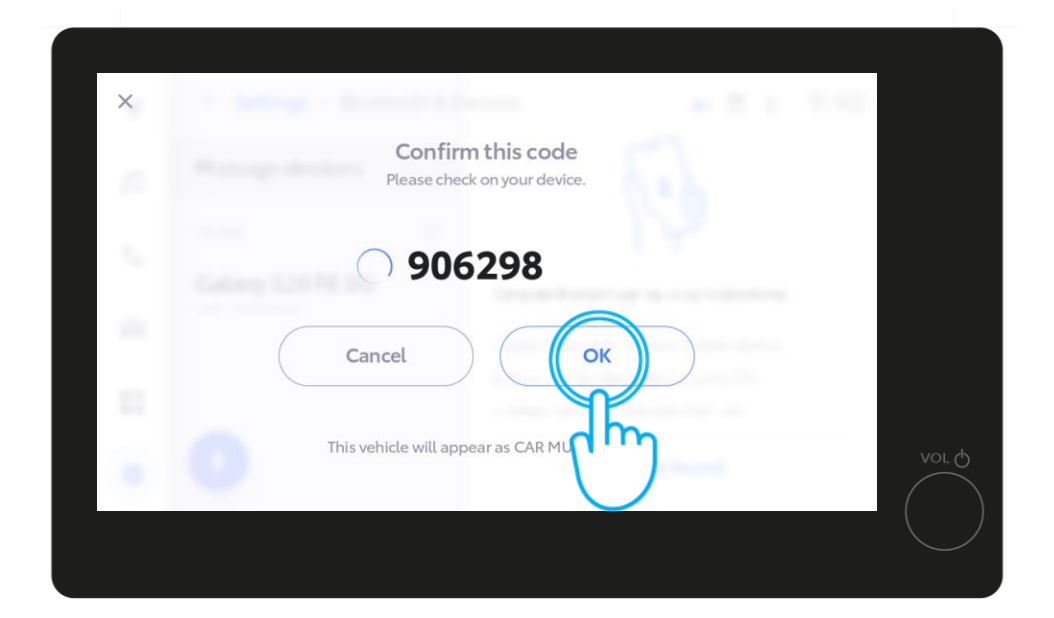

...i OK u multimedijalnom sistemu vozila.

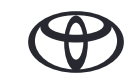

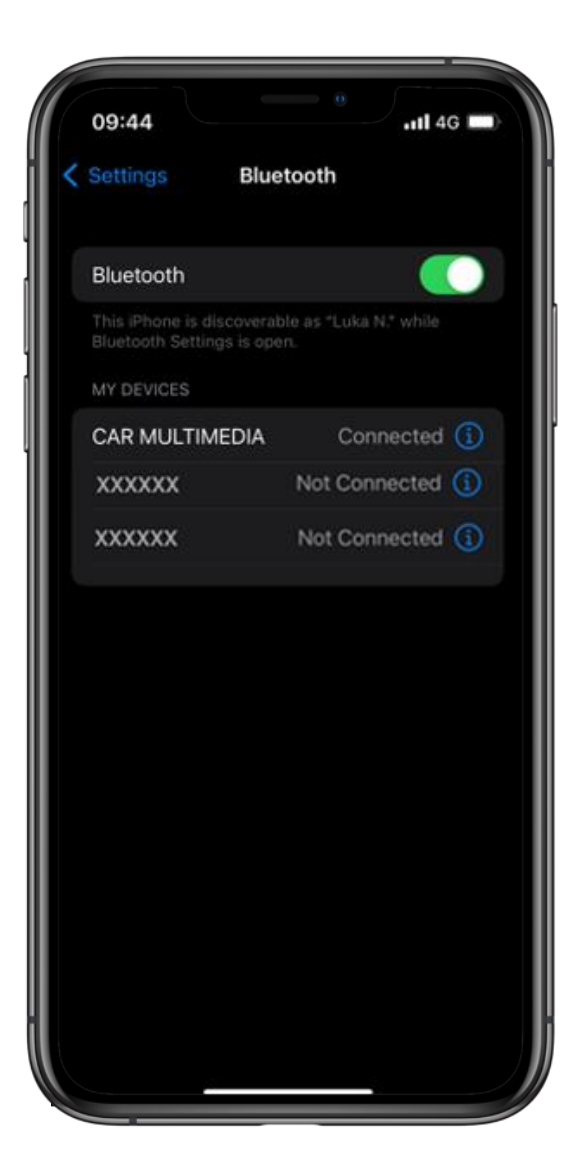

#### KORAK 7

Podesite telefon kao primarni uređaj...

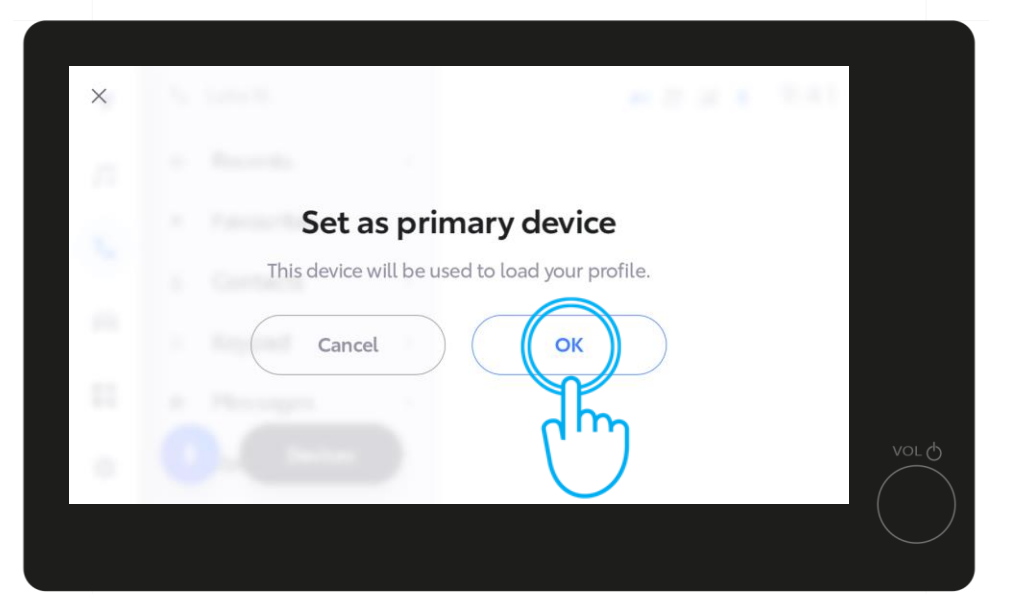

...dodirom na "OK" u multimedijalnom sistemu.

Sada možete omogućiti Apple CarPlay / Android Auto da biste dobili pristup aplikacijama na svom telefonu.

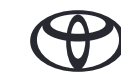

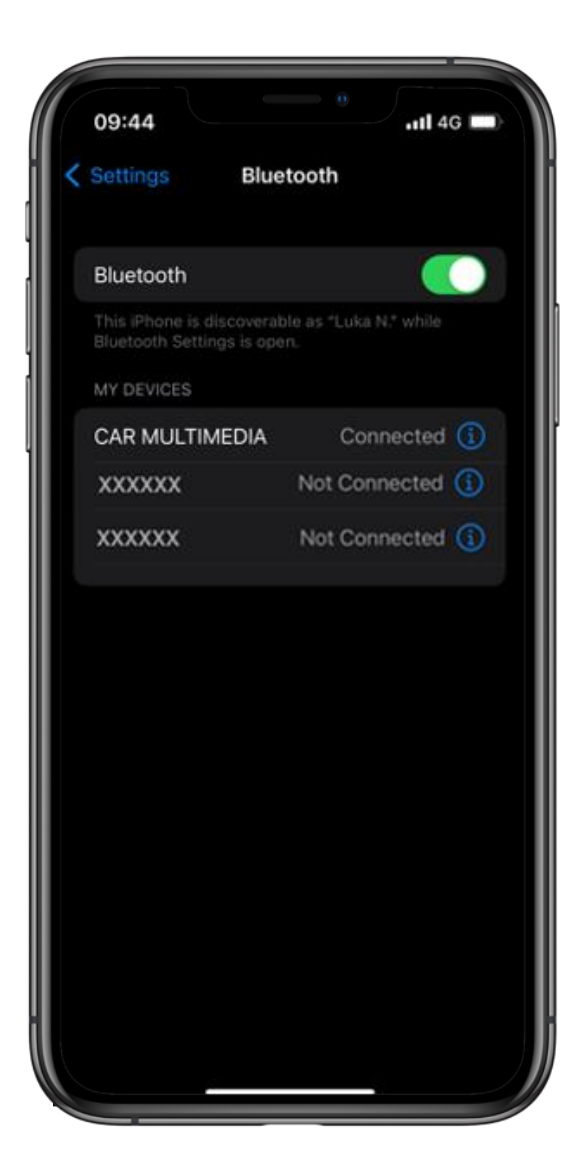

#### **KORAK 8**

Sada ste potpuno povezani i spremni da uživate u prednostima aplikacije MyToyota i multimedijalnih funkcija.

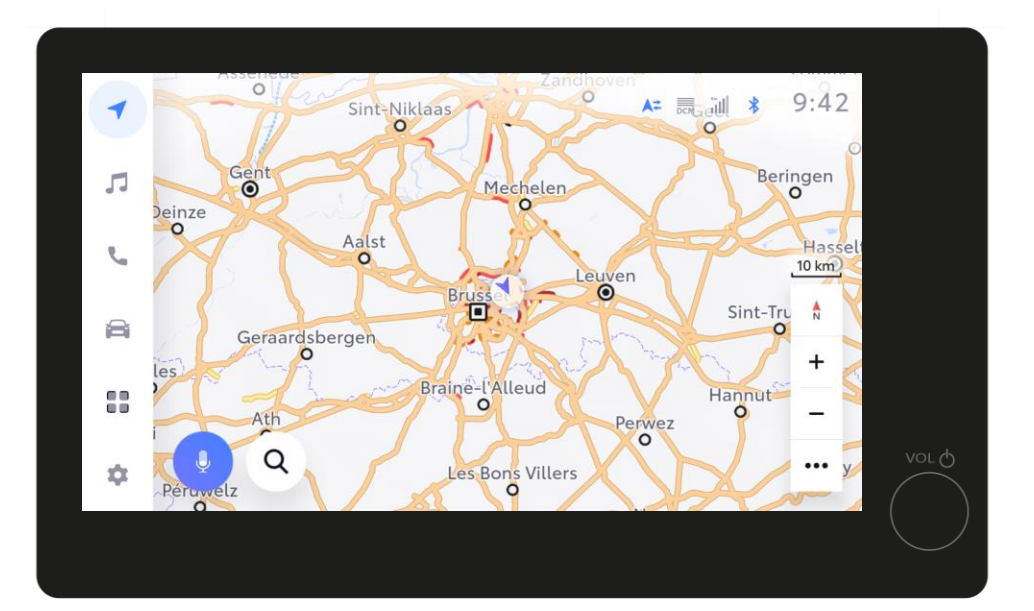

Sada možete omogućiti Apple CarPlay / Android Auto da biste dobili pristup aplikacijama na svom telefonu.

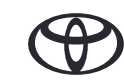

# 5. PRIJAVITE SE PREKO MULTIMEDIJE

U ovom odeljku je prikazano kako da se prijavite na multimedijalni sistem preko interneta, direktno iz svog vozila.

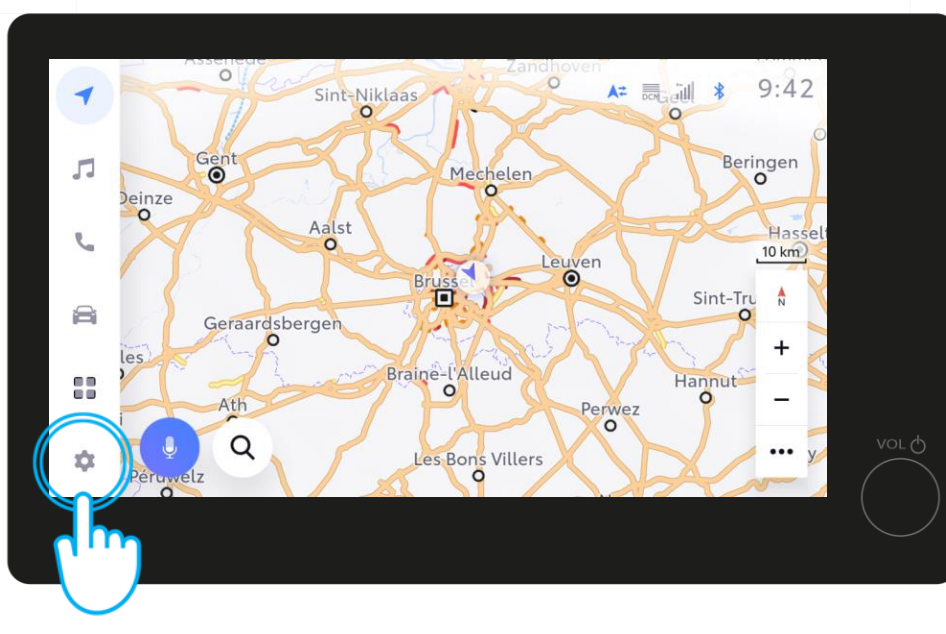

### KORAK 1

Ako želite da se povežete preko multimedijalnog uređaja u vozilu, idite u podešavanja.

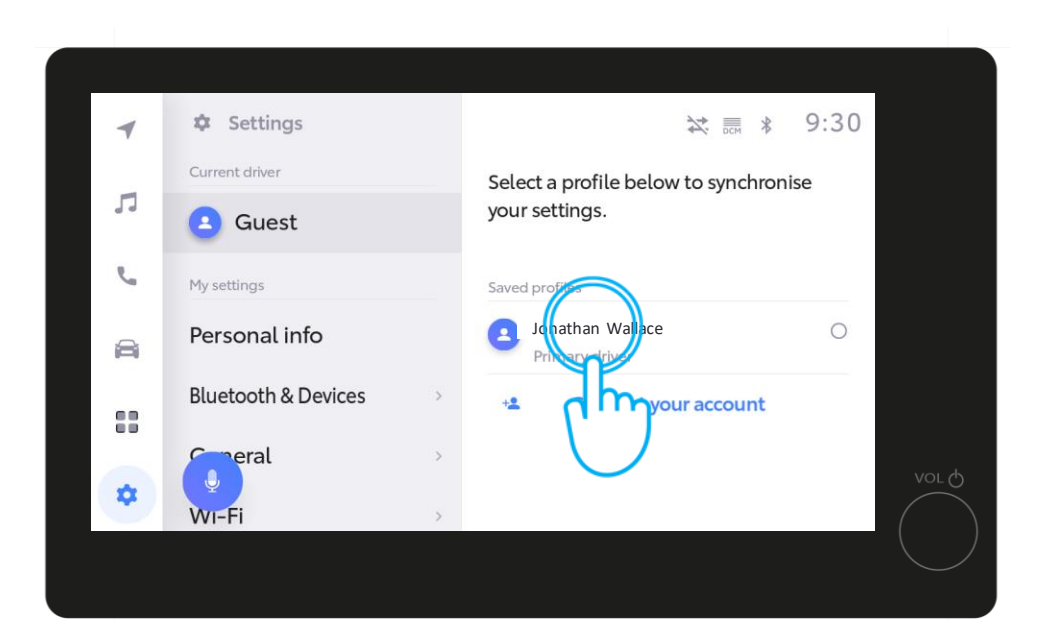

### KORAK 2

U postojećim podešavanjima vozača, dodirnite svoj profil.

# 5. PRIJAVITE SE PREKO MULTIMEDIJE

| <ul> <li>✓ Connected menu · Web browser ▲= ■ ill \$ 10:00</li> <li>✓ LOG IN</li> <li>××××××××××∞ (2××××××.com</li> <li>●●●●●●</li> </ul>                                                                                                    |   |
|----------------------------------------------------------------------------------------------------|---|
| Image: Second second second |   |
| LOG IN<br>xxxx.xxxxx@xxxxx.com                                                                                                    |   |
| xxxx.xxxxx@xxxxx.com                                                                                                    |   |
|                                                                                                    |   |
|                                                                                                    |   |
|                                                                                                    |   |
|                                                                                                    | Ф |
| $\overleftrightarrow$                                                                                                    |   |
|                                                                                                    |   |

### KORAK 3

Automatski će se otvoriti internet pretraživač u koji morate da unesete svoju lozinku za aplikaciju MyToyota i zatim dodirnite "LOG IN".

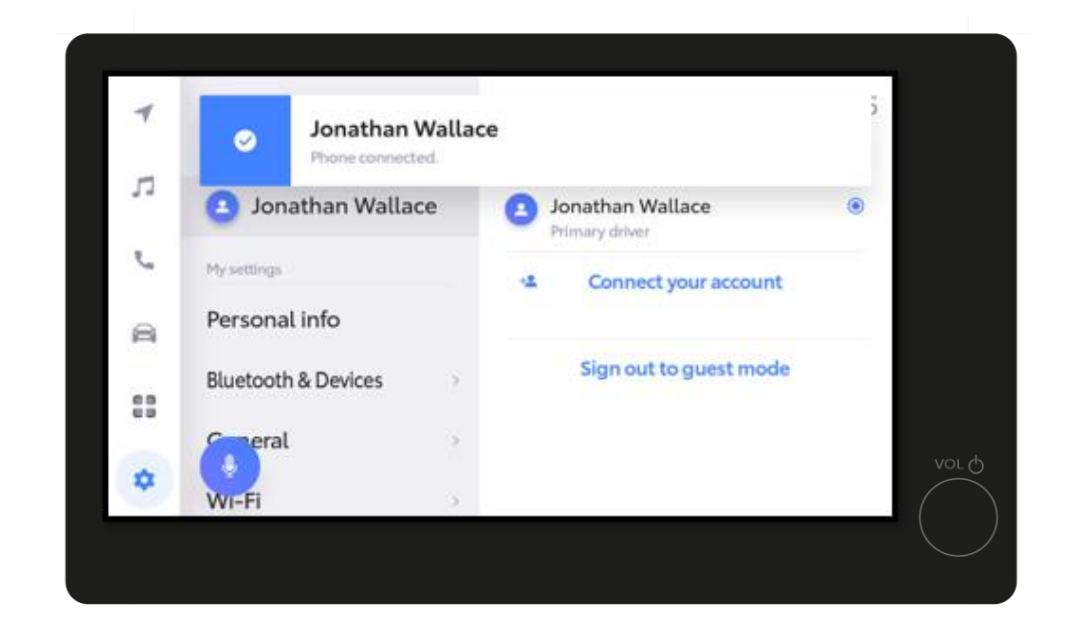

### KORAK 4

Vaš profil će biti povezan...

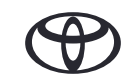

# 5. PRIJAVITE SE PREKO MULTIMEDIJE

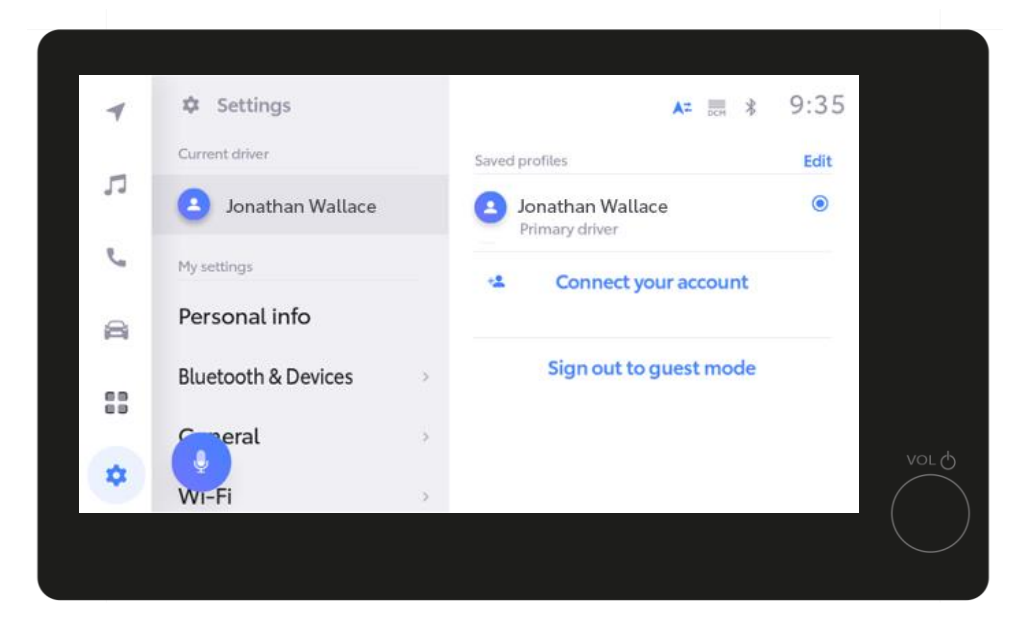

#### KORAK 5

Sve će biti spremno za korišćenje u roku od nekoliko sekundi.

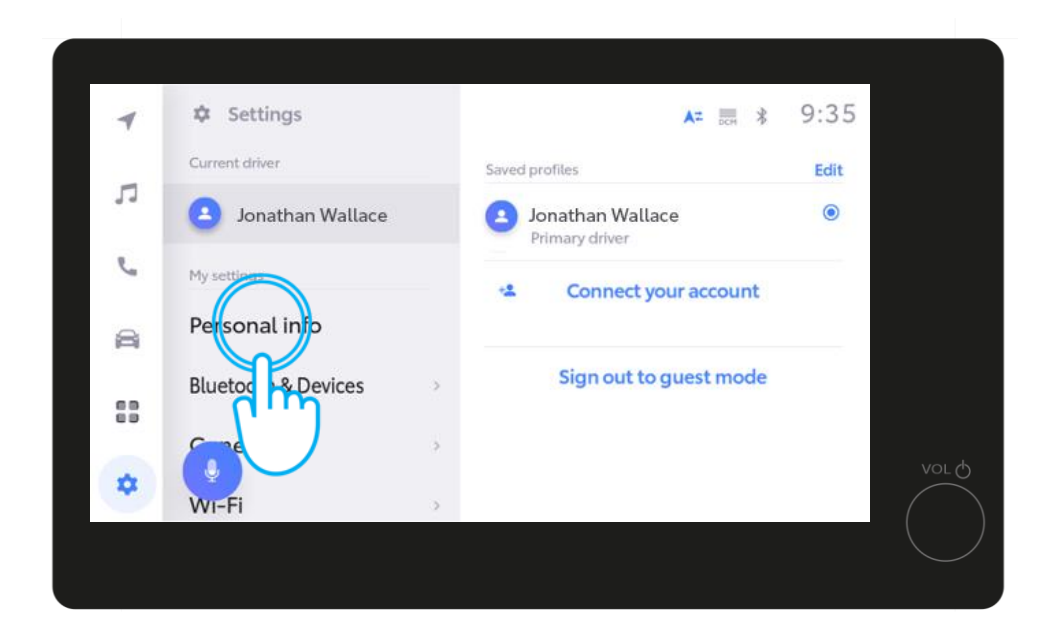

#### KORAK 6

Na kraju, proverite podešavanje ličnih podataka. Proverite da li je blutut telefona povezan sa vašim profilom tako što ćete pogledati da li je vaš profil prikazan. Ako nije, povežite blutut ponovo.

Ako se pretplata na povezane usluge ne aktivira tokom prvog sata odregistracije, moraće se izvršiti provera kilometraže u aplikaciji MyToyota. Proverite da li je vaš telefon povezan sa profilom kako bi pravilno radio, ne samo za muziku ili telefonske pozive. Proverite i da li je vaš profil pravilno podešen na multimedijalnom ekranu, u odeljku "My Settngs".

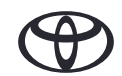

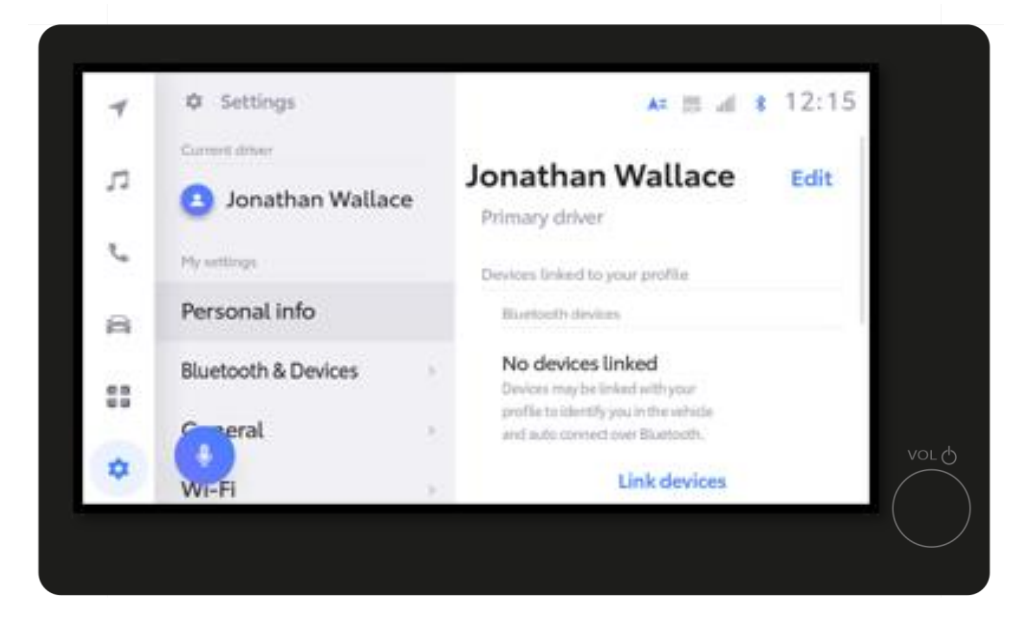

### KORAK 7

Nakratko ćete videti stranicu sa podešavanjima...

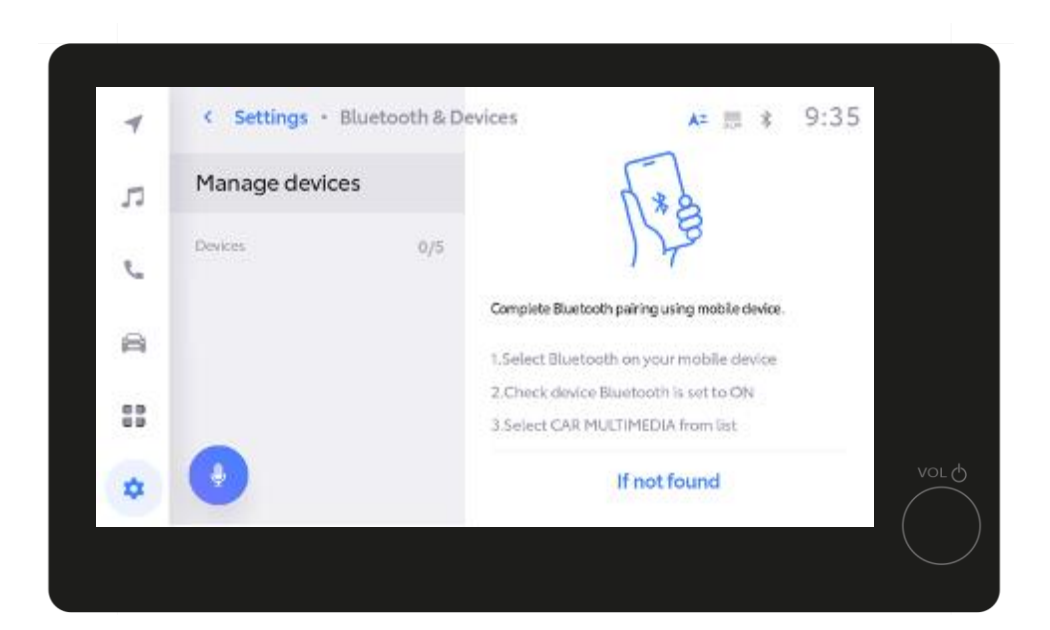

#### KORAK 8

...posle čega sledi "Manage Devices".

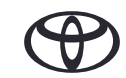

| 4  | < Settings - Blueb | ooth & Devices |                                                            | A= ⊞ \$                            | 9:35 |       |
|----|--------------------|----------------|------------------------------------------------------------|------------------------------------|------|-------|
| л  | Manage devices     |                | 6.*                                                        | 2                                  |      |       |
| e. | Devices            | 0/5            | 12                                                         | B                                  |      |       |
| 8  |                    | Con<br>1.54    | nplete Bluetooth pairing usin<br>elect Bluetooth on your n | ng mobile device.<br>mobile device |      |       |
| 83 |                    | 2.C<br>3.S     | heck device Bluetooth is<br>elect CAR MULTIMEDIA f         | i set to ON<br>from list           |      |       |
| \$ | •                  |                | If not fo                                                  | ound                               |      | VOL O |
|    |                    |                |                                                            |                                    |      |       |

#### KORAK 8, nastavak

Kada se otvori stranica "Manage Devices", otvorite podešavanja blututa na telefonu.

| 09:44                           | 0 .itl 4G                                            |
|---------------------------------|------------------------------------------------------|
| Settings                        | Bluetooth                                            |
| Bluetooth                       |                                                      |
|                                 | s discoverable as "Luka N." while<br>ttings is open. |
| MY DEVICES                      |                                                      |
| XXXXXX                          | Not Connected (1)                                    |
| XXXXXX                          | Not Connected (i)                                    |
|                                 |                                                      |
| OTHER DEVI                      |                                                      |
| CAR MULT                        | ТМЕРІА                                               |
| To pair an App<br>Apple Watch a | le Watch Pyour iPhone, go to the                     |
|                                 |                                                      |
|                                 |                                                      |
|                                 |                                                      |
|                                 |                                                      |
|                                 |                                                      |

#### KORAK 9

Dodirnite "CAR MULTIMEDIA" da biste uparili blutut.

Proverite da li je blutut uključen i vidljiv drugima

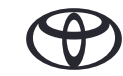

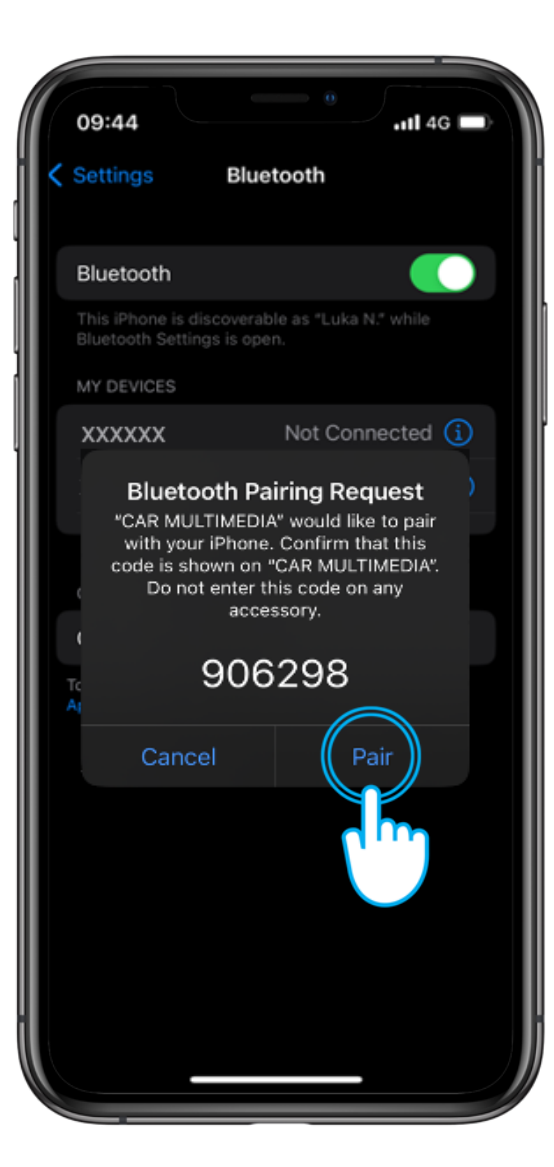

### KORAK 10

Dodirnite "Pair" na telefonu...

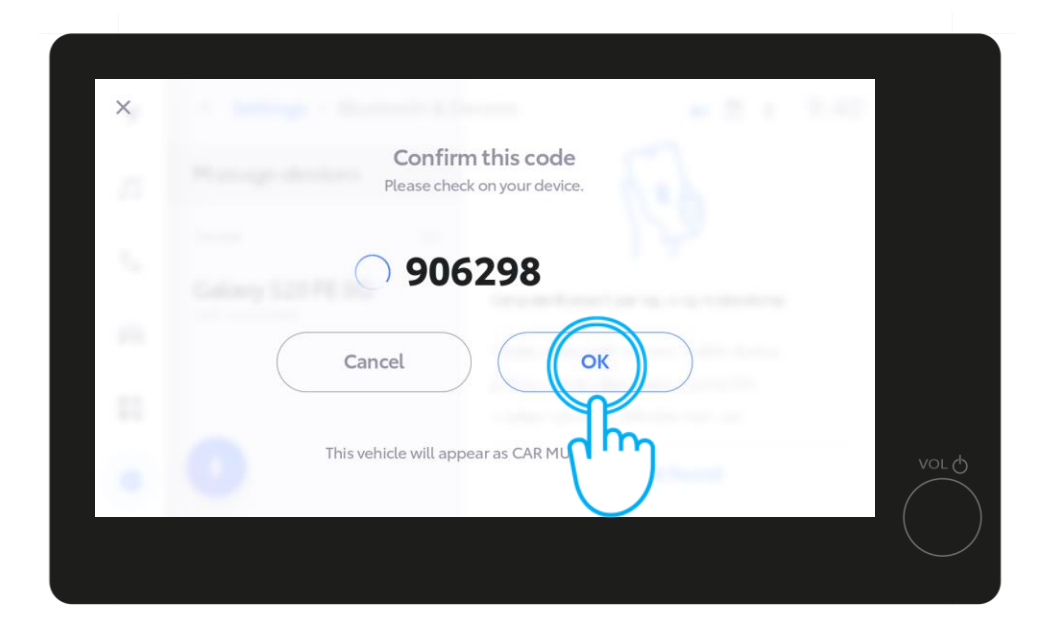

..i OK u multimedijalnom sistemu vozila.

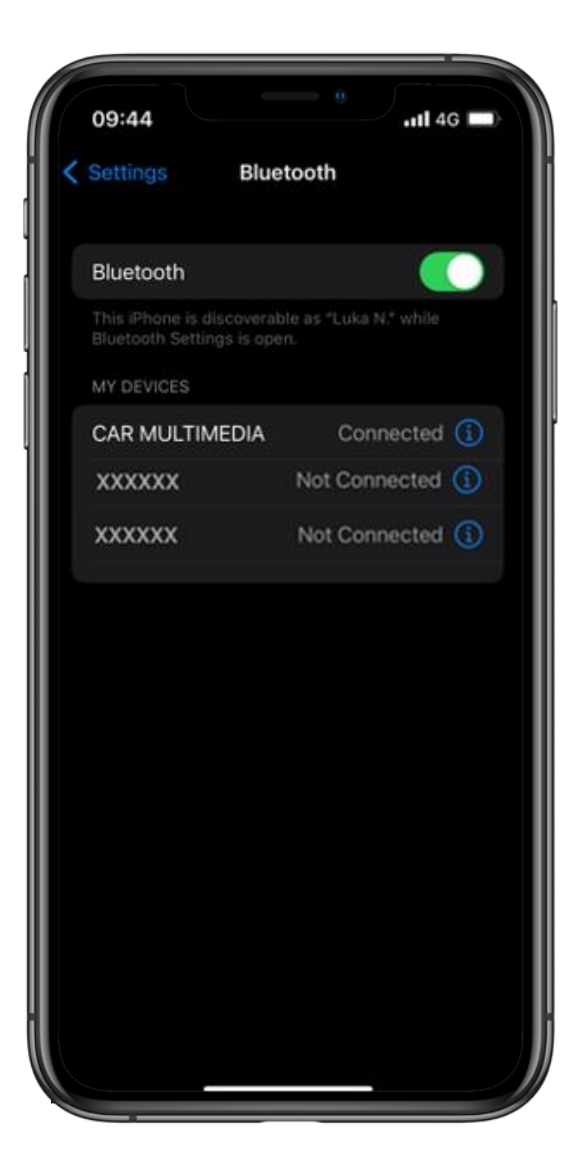

#### KORAK 11

Podesite telefon kao primarni uređaj...

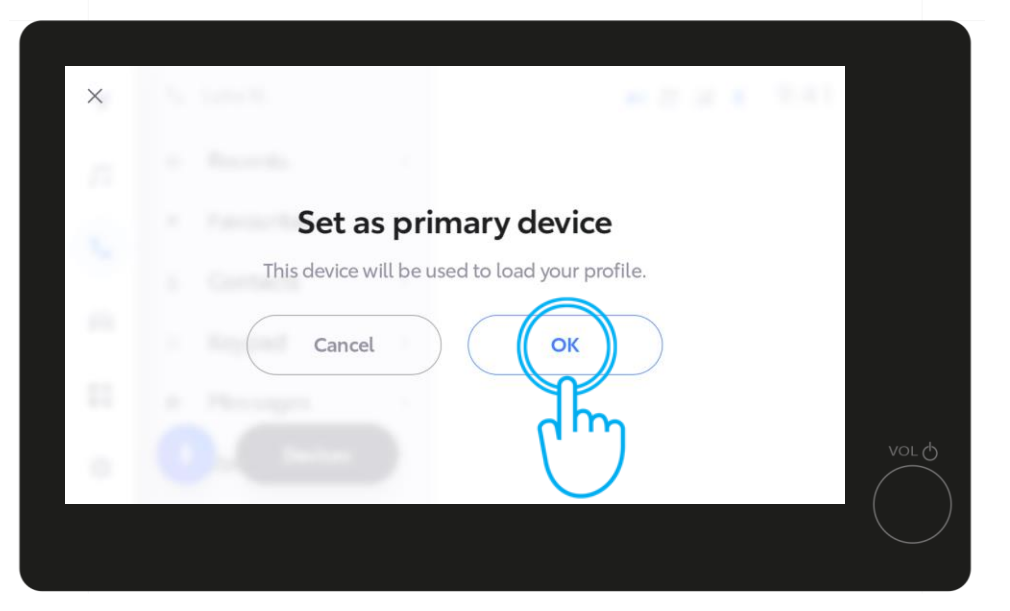

...dodirom na "OK" u multimedijalnom sistemu.

Sada možete omogućiti Apple CarPlay / Android Auto da biste dobili pristup aplikacijama na svom telefonu.

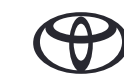

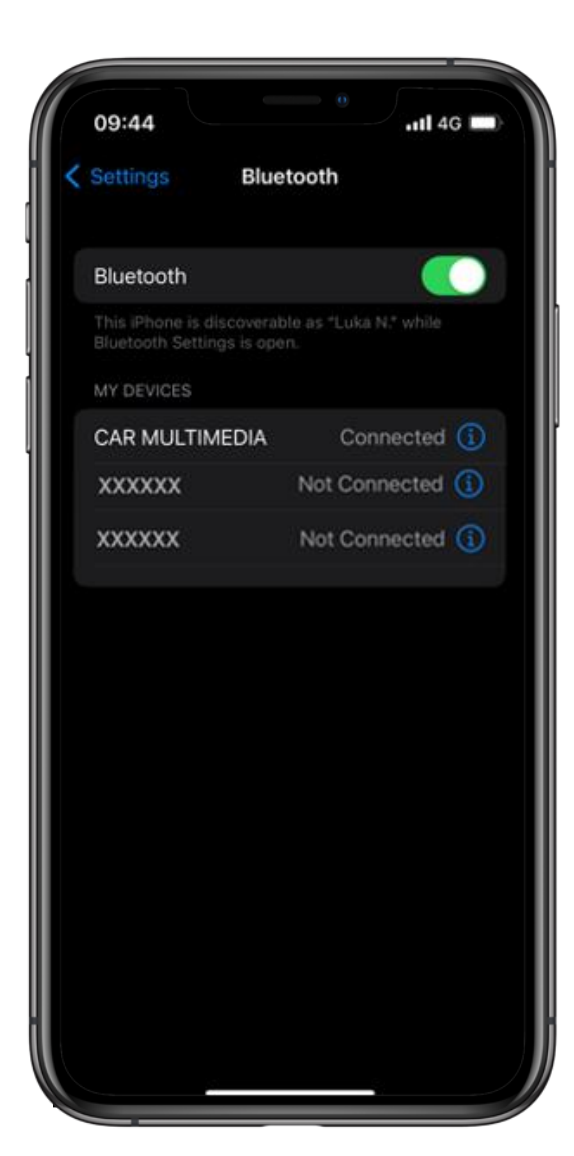

#### KORAK 12

Sada ste potpuno povezani i spremni da uživate u prednostima aplikacije MyToyota i multimedijalnih funkcija.

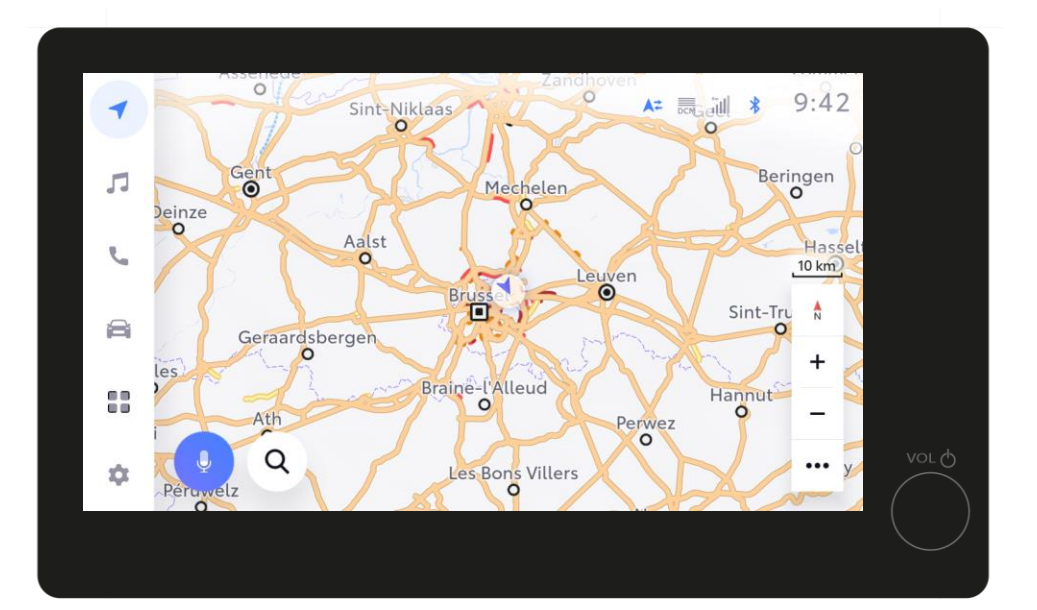

Sada možete omogućiti Apple CarPlay / Android Auto da biste dobili pristup aplikacijama na svom telefonu.

# SVAKO REŠENJE JE VAŽNO

\*Povezane usluge se stalno poboljšavaju, pa se vizuelni prikazi i ekrani aplikacija u ovom uputstvu mogu donekle razlikovati od onih koji se vide u vašoj aplikaciji MyToyota.

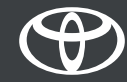